令和2年8月28日

『BIZTREK給与Standard』『BIZTREK給与Perfect』

<u>ユーザー様各位</u>

株式会社マーベルコンピュータ

〒673-0041 兵庫県明石市西明石南町1-10-13 TEL.078-923-5536, FAX.078-922-6627 〒150-0001 東京都渋谷区神宮前3-1-27-901 TEL.03-5786-3347, FAX.03-5786-3348

# 令和2年9月 厚生年金保険 標準報酬月額の上限改定について

日頃より、当社製品をご使用いただきまして、誠に有り難うございます。

さて、令和2年9月1日より、厚生年金保険の従来の標準報酬月額の最高等級(第31等級・62万円)の上に、新た な等級(第32等級・65万円)が追加され、上限が引き上げられます。

※日本年金機構ホームページより

| 月額等級 | 十五 2년 4월 3월 4월 3월 |            | 一般・坑内員・船員<br>(厚生年金基金加入員を除く) |             |  |
|------|-------------------|------------|-----------------------------|-------------|--|
|      | 悰华郓酬月祖            | 彩 創 月 名 目  | 全額                          | 被保険者負担分(折半額 |  |
|      |                   |            | 18. 300%                    | 9. 150%     |  |
| 第31級 | 620,000円          | 605,000円以上 | 113,460円                    | 56,730円     |  |

【改定後】

| 月額等級 | +面 :## 未已不過 曰 必ろ | 초대 주비 다 성종               | 一般・坑内員・船員<br>(厚生年金基金加入員を除く) |               |  |
|------|------------------|--------------------------|-----------------------------|---------------|--|
|      | 悰华報師月額           | 羊肉的 月 谷貝                 | 全額                          | 被保険者負担分 (折半額) |  |
|      |                  |                          | 18. 300%                    | 9. 150%       |  |
| 第31級 | 620,000円         | 605,000円以上<br>635,000円未満 | 113,460円                    | 56, 730円      |  |
| 第32級 | 650,000円         | 635,000円以上               | 118,950円                    | 59, 475円      |  |

これに伴いまして、「BIZTREK給与Standard」「BIZTREK給与Perfect」の<u>「健保/厚生年金料額表」の改定が必要</u> <u>になります</u>のでご案内いたします。

つきましては、次頁の手順に従って、操作していただきますよう、お願いいたします。

なお、改定後の新等級に該当する被保険者がいる場合は、9月下旬以降、日本年金機構よりお知らせが届くこととなっていますので、その時、該当の社員情報の厚生年金等級欄を変更してください。

## 【作業時期と手順】

### 「その他」メニューの「健保/厚生年金料額表」の改定

◆時期 ・・・・ 9月の給与計算の後、<u>10月の給与計算の前</u>

通常、9月分の保険料は10月支給分給与から控除しますので、給与計算上で実際にこれらの改定を行う時期は、10月になります。 10月の給与計算の前 に、料額表の再計算と社員への適用処理を行って下さい。(ただし、9月分の保険料を 9月支給分給与から控除している会社の場合は、9月の給与計算の前に行って下さい。)

| $\downarrow \bar{c}$ | <b></b> | ≧前の料    | 額表      |         |        |        |        |        |   |
|----------------------|---------|---------|---------|---------|--------|--------|--------|--------|---|
| 25                   | 22      | 360,000 | 350,000 | 370,000 | 18,252 | 21,366 | 32,940 | 32,940 |   |
| 26                   | 23      | 380,000 | 370,000 | 395,000 | 19,266 | 22,553 | 34,770 | 34,770 |   |
| 27                   | 24      | 410,000 | 395,000 | 425,000 | 20,787 | 24,333 | 37,515 | 37,515 |   |
| 28                   | 25      | 440,000 | 425,000 | 455,000 | 22,308 | 26,114 | 40,260 | 40,260 |   |
| 29                   | 26      | 470,000 | 455,000 | 485,000 | 23,829 | 27,894 | 43,005 | 43,005 |   |
| 30                   | 27      | 500,000 | 485,000 | 515,000 | 25,350 | 29,675 | 45,750 | 45,750 |   |
| 31                   | 28      | 530,000 | 515,000 | 545,000 | 26,871 | 31,455 | 48,495 | 48,495 |   |
| 32                   | 29      | 560,000 | 545,000 | 575,000 | 28,392 | 33,236 | 51,240 | 51,240 |   |
| 33                   | 30      | 590.000 | 575.000 | 605.000 | 29.913 | 35.016 | 53,985 | 53,985 | _ |
| 34                   | 31      | 620,000 | 605,000 | 635,000 | 31,434 | 36,797 | 56,730 | 56,730 |   |
| 35                   |         | 650,000 | 635,000 | 665,000 | 32,955 | 38,577 |        |        |   |
| 36                   |         | 680.000 | 665 000 | 695 000 | 84 476 | VU 328 |        |        |   |

### ↓改定後の料額表

| 健康 | 康保険/                                                | 厚生年金保険   | 料額書 保護    | <b>食料再計算</b> | )料额適用                                                                                                    | IMPORT   | EX      | PORT            | EDIRM | 終7         |     |
|----|-----------------------------------------------------|----------|-----------|--------------|----------------------------------------------------------------------------------------------------|----------|---------|-----------------|-------|------------|-----|
| 健康 | 展保険                                                 | ※料率は都道府県 | 支部により異なり  | 1. 厚生年金      | 保険 保険料率                                                                                                    |          | 厚生      | 年金基金 保険料        | 中華    |            |     |
| 保険 | <b>\$</b> 料率                                        | 一般       | 101.40/10 | 00           | -                                                                                                    | 般 183.00 | /1000   |                 | -般 0  | 0.00 /1000 |     |
|    | 介護                                                  | 保険該当者    | 118.70/10 | 00           | 坑内員·船                                                                                                    | 員 183.00 | /1000   | 坑内員             | 船員(   | 0.00 /1000 |     |
| •  | 保険料率の1/2が被保険者負担額となります。 被保険者分端数処理 50銭以下切り捨て51銭以上切り上げ |          |           |              |                                                                                                    |          |         |                 |       |            |     |
|    |                                                     |          |           |              | ()                                                                                                    | 常、「50銭以下 | 切り捨て51象 | <b>集以上切り上げ」</b> | です。)  |            |     |
| 3  | 等级 標準朝酬 報酬月額 健康保険料 厚生年金保険料 厚生年金基金保険料                |          |           |              |                                                                                                    |          |         |                 | Т     |            |     |
| 健  | 厚                                                   | 月额       | 以上        | 未満           | 一般                                                                                                    | 介護該当     | -#2     | 坑内員·船員          | 一般    | 坑内員·船員     | Ū.  |
| 25 | 22                                                  | 360.000  | 350.000   | 370.000      | 18.252                                                                                                    | 21,366   | 32.940  | 32,940          |       |            |     |
| 26 | 23                                                  | 380,000  | 370,000   | 395,000      | 19,266                                                                                                    | 22,553   | 34,770  | 34,770          |       |            | 1   |
| 27 | 24                                                  | 410,000  | 395,000   | 425,000      | 20,787                                                                                                    | 24,333   | 37,515  | 37,515          |       |            | 1   |
| 28 | 25                                                  | 440,000  | 425,000   | 455,000      | 22,308                                                                                                    | 26,114   | 40,260  | 40,260          |       |            |     |
| 29 | 26                                                  | 470,000  | 455,000   | 485,000      | 23,829                                                                                                    | 27,894   | 43,005  | 43,005          |       |            |     |
| 30 | 27                                                  | 500,000  | 485,000   | 515,000      | 25,350                                                                                                    | 29,675   | 45,750  | 45,750          |       |            | Т   |
| 31 | 28                                                  | 530,000  | 515,000   | 545,000      | 26,871                                                                                                    | 31,455   | 48,495  | 48,495          |       |            |     |
| 32 | 29                                                  | 560,000  | 545,000   | 575,000      | 28,392                                                                                                    | 33,236   | 51,240  | 51,240          |       |            | ],  |
| 33 | 30                                                  | 590,000  | 575,000   | 605,000      | 29,913                                                                                                    | 35,016   | 53,985  | 53,985          |       |            |     |
| 34 | 31                                                  | 620,000  | 695,000   | 635,000      | 21,424                                                                                                    | 26,707   | 56,730  | 56,730          |       |            | +   |
| 35 | 32                                                  | 650,000  | 635,000   | 665,000      | 32,955                                                                                                    | 38,577   | 59,475  | 59,475          |       |            | 1   |
| 36 |                                                     | 680,000  | 665,000   | 695,000      | 24,470                                                                                                    | 40,250   |         |                 |       |            | H   |
| 37 |                                                     | 710,000  | 695,000   | 730,000      | 35,997                                                                                                    | 42,138   |         |                 |       |            | 1   |
| 38 |                                                     | 750,000  | 730,000   | 770,000      | 38,025                                                                                                    | 44,512   |         | T I             |       |            |     |
| 39 |                                                     | 790,000  | 770,000   | 810,000      | 40,053                                                                                                    | 46,886   |         |                 |       |            | JI. |
| 40 |                                                     | 830,000  | 810,000   | 855,000      | 42,081                                                                                                    | 49,260   |         |                 |       |            |     |
|    |                                                     |          |           |              | the second second second second second second second second second second second second second second second se |          |         |                 |       |            |     |

厚生年金等級「32」を入力し、保険料再計 算ボタンをクリックすると、厚生年金保険 料(一般:59,475円、校内員・船員: 59,475円)が計算されます。 1 給与データのバックアップコピー(複製)

作業中のトラブルに備え、作業前に給与データのバックアップ コピーをとってください。

- 2 厚生年金「32」等級の追加入力と、保険料再計算
  - 1)メニューバー「その他」メニューから、「健保/厚生年金 料額表」を選択します。
  - 2)現在の料額表が表示されます。(健康保険の「34」等級 と厚生年金の「31」等級が同じ行にあり、厚生年金は 「31」等級より下の等級は空欄になっています。)
  - 3)厚生年金「31」等級の下に「32」を入力します。
  - 4)次に、「保険料再計算」ボタンをクリックしますと、 「・・・保険料を再計算しますか?」という確認画面(下 図参照)が表示されます。ここで「はい」をクリックしま すと、設定した料率に基づいた保険料が計算されます。

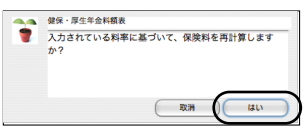

5) 引き続き、「賞与の保険料にも、給与と同じ料率を設定し ますか?」という画面(下図参照)が表示されますが、今 回は料率は変わってないので「取消」をクリックします。 (間違って「はい」をクリックした場合でも、同じ数値が 上書きされるだけですので、問題ありません。)

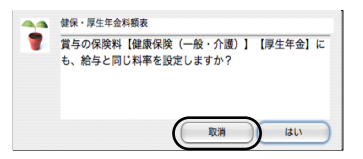

※ここまでで、料額表の改定作業は終了です。 なお、日本年金機構から通知が来ましたら、「3」の操作を 行います。

### 3 新等級該当社員がいる場合

日本年金機構から通知が来ましたら、該当する社員の 社員情報の厚生年金等級欄に新等級を入力します。

|    | 基礎年金番号    | ↓厚生年金基金に加入の場合↓                 |
|----|-----------|--------------------------------|
| 厚  | 厚生年金番号    | 基金番号                           |
| 生た | 等級 参照     | 32 48 70歳以上被用者                 |
| 平金 | 報酬月額      |                                |
| 保  | 標準報酬月額    | 650,000 ↓2カ所以上勤務者<br>の投分額      |
| 険  | 厚生年金保険料   | 59,475 按分 0                    |
|    | 厚生年金基金保険料 | 0 按分 0                         |
|    | (従前改定年月)  | 0年0月 <sup>12カ所以上勤務者</sup> の按分額 |